## **BAB 4**

## IMPLEMENTASI DAN PENGUJIAN SISTEM

#### 4.1 Implementasi Sistem

Tahap implementasi merupakan tahap penciptaan perangkat lunak, tahap kelanjutan dari kegiatan perancangan sistem. Tahap ini merupakan tahap dimana sistem siap untuk dioperasikan, yang terdiri dari penjelasan mengenai lingkungan implementasi, dan implementasi program.

#### 4.1.1 Implementasi Perangkat Lunak

Spesifikasi perangkat lunak yang digunakan dalam membangun aplikasi virtual asisten pencarian informasi Perguruan Tinggi di Kota Bandung dengan menggunakan metode forward chaining dapat dilihat pada tabel 4.1.

| No | Perangkat Lunak   | Keterangan      |
|----|-------------------|-----------------|
| 1  | Sistem Operasi    | Android v5      |
| 2  | Bahasa Pemograman | PHP, Javascript |
| 3  | DBMS              | MySQL           |
| 4  | Web Browser       | Google Chrome   |
| 5  | Code Editor       | Sublime Text    |
| 6  | UML Modeler       | Draw.io         |

 Tabel 4.1 Implementasi Spesifikasi Perangkat Lunak

#### 4.1.2 Implementasi Perangkat Keras

Spesifikasi perangkat keras yang digunakan dalam membangun aplikasi virtual asisten pencarian informasi kampus di Kota Bandung dengan menggunakan forward chaining.

| Perangkat      | Spesifikasi |
|----------------|-------------|
| Processor      | Mediatex    |
| Sistem Operasi | Android v5  |
| RAM            | 3 GB        |
| ROM            | 32 GB       |
| Layar          | 5.5 Inch    |

Tabel 4.2 Implementasi Spesifikasi Perangkat Keras

#### 4.1.3 Implementasi Web Hosting

Kebutuhan web hosting pada penelitian ini digunakan untuk keperluan aplikasi virtual asisten pencarian informasi kampus di Kota Bandung agar sistem dapat berjalan maka perlu di upload di web hosting. Adapun spesifikasi web hosting dan nama domain (situs) yang dipakai adalah :

Nama Domain / Situs : https://akami.web.id

| Disk Space  | 400 MB                                   |  |  |
|-------------|------------------------------------------|--|--|
| Bandwith    | Unlimitid                                |  |  |
|             | 1. PHP version 5.0.X with Zend Optimizer |  |  |
|             | 2. PERL version 5.8.3                    |  |  |
| Davalopment | 3. MySQL                                 |  |  |
| Development | 4. SSL                                   |  |  |
|             | 5. CPanel                                |  |  |
|             | 6. phpMyAdmin                            |  |  |

**Tabel 4.3 Implementasi Web Hosting** 

#### 4.2 Implementasi Basis Data

Database yang digunakan dalam pembuatan aplikasi ini yaitu menggunakan phpMyAdmin yang merupakan webbase control panel untuk MySQL yang telah terinstall didalam komputer kita, dari sini kita dapat membuat memodifikasi menghapus database dan table data yang ada pada MySQL. Implementasi database dalam bahasa SQL adalah sebagai berikut :

1. Tabel Admin

```
CREATE TABLE `tbl_admin` (
  `id_admin` int(10) NOT NULL AUTO_INCREMENT,
  `nama_admin` varchar(25) NOT NULL,
  `username` varchar(25) NOT NULL,
  `password` varchar(25) NOT NULL,
  `id_member` int(10) NOT NULL,
  `rid_member` int(10) NOT NULL,
  PRIMARY KEY (`id_admin`),
  KEY `id_member` (`id_member`),
  CONSTRAINT `tbl_admin_ibfk_1` FOREIGN KEY (`id_member`)
  REFERENCES `tbl_member` (`id_member`) ON DELETE CASCADE ON
  UPDATE CASCADE
  ) ENGINE=InnoDB AUTO INCREMENT=2 DEFAULT CHARSET=utf8;
```

2. Tabel User

```
CREATE TABLE `tbl_user` (
  `id_user` varchar(100) NOT NULL,
  `nama_user` varchar(25) NOT NULL,
  `foto` varchar(255) NOT NULL,
  PRIMARY KEY (`id_user`)
) ENGINE=InnoDB DEFAULT CHARSET=latin1;
```

3. Tabel Member

```
CREATE TABLE `tbl_member` (

`id_member` int(10) NOT NULL AUTO_INCREMENT,

`username` varchar(25) NOT NULL,

`password` varchar(25) NOT NULL,

`id_kampus` int(10) NOT NULL,

PRIMARY KEY (`id_member`),

KEY `id_kampus` (`id_kampus`),

CONSTRAINT `tbl_member_ibfk_1` FOREIGN KEY (`id_kampus`)

REFERENCES `tbl_kampus` (`id_kampus`) ON DELETE CASCADE ON

UPDATE CASCADE

) ENGINE=InnoDB AUTO_INCREMENT=3 DEFAULT CHARSET=latin1;
```

1. Tabel Jurusan

```
CREATE TABLE `tbl_jurusan` (
  `id_jurusan` int(10) NOT NULL,
  `nama_jurusan` varchar(25) NOT NULL,
  `akreditasi_jurusan` varchar(5) NOT NULL,
  `biaya_semester` int(100) NOT NULL,
  `deskripsi` varchar(1000) NOT NULL,
  `id_kampus` int(10) NOT NULL
) ENGINE=MyISAM DEFAULT CHARSET=latin1;
```

#### 5. Tabel Kampus

```
CREATE TABLE `tbl_kampus` (
  `id_kampus` int(10) NOT NULL AUTO_INCREMENT,
  `nama_kampus` varchar(25) NOT NULL,
  `akreditasi_kampus` varchar(3) NOT NULL,
  `deskripsi` varchar(1000) NOT NULL,
  `gambar` varchar(100) NOT NULL,
  `brosur` varchar(255) NOT NULL,
  `status` varchar(10) NOT NULL,
  `status` varchar(10) NOT NULL,
  PRIMARY KEY (`id_kampus`)
) ENGINE=InnoDB AUTO_INCREMENT=17 DEFAULT CHARSET=latin1;
```

6. Tabel Lokasi

```
CREATE TABLE `tbl_lokasi` (

`id_lokasi` int(10) NOT NULL AUTO_INCREMENT,

`id_kampus` int(10) NOT NULL,

`nama_lokasi` varchar(255) NOT NULL,

`long` varchar(100) NOT NULL,

`lat` varchar(100) NOT NULL,

`link` varchar(255) NOT NULL,

`link` varchar(255) NOT NULL,

PRIMARY KEY (`id_lokasi`),

KEY `id_kampus` (`id_kampus`),

CONSTRAINT `tbl_lokasi_ibfk_1` FOREIGN KEY (`id_kampus`)

REFERENCES `tbl_kampus` (`id_kampus`) ON DELETE CASCADE ON

UPDATE CASCADE

) ENGINE=InnoDB AUTO_INCREMENT=8 DEFAULT CHARSET=latin1;
```

### 4.3 Implementasi Antarmuka

Implementasi antarmuka merupakan pemaparan tentang tampilan antarmuka sistem yang dibangun berdasarkan kepada rancangan antarmuka yang telah dilakukan pada analisis sebelumnya. Implementasi dalam penelitian ini terbagi menjadi 2 bagian yakni implementasi antarmuka backend dan implementasi antarmuka LINE Bot. Implementasi antarmuka yang dipaparkan diwakili dengan nama menu, deskripsi menu serta nama file.

| Menu             | Deskripsi                                                                                                    | Nama File                |
|------------------|----------------------------------------------------------------------------------------------------|--------------------------|
| Login Admin      | Menampilkan form isian username dan<br>password untuk mendapatkan hak akses<br>untuk menggunakan fitur – fitur aplikasi. | Admin/login.php          |
| Home / Dasbor    | Digunakan untuk melihat home / dasbor admin                                                                              | Admin/Index.php          |
| Tampil Kampus    | Digunakan untuk menampilkan informasi<br>kampus yang ada di Kota Bandung                                                 | Admin/Tampil_kampus.php  |
| Tampil Jurusan   | Digunakan untuk menampilkan jurusan<br>tiap kampus yang ada di Kota Bandung                                              | Admin/Tampil_jurusan.php |
| Tambah<br>Kampus | Digunakan untuk menambah data kampus<br>yang ada di Kota Bandung                                                         | Admin/Tambah_kampus.php  |
| Tambah Jurusan   | Digunakan untuk menambah data jurusan<br>tiap kampus yang ada di Kota Bandung                                            | Admin/Tambah_jurusan.php |
| Tambah<br>Member | Digunakan untuk menambah member                                                                                          | Admin/Tambah_Member.php  |

 Tabel 4.4 Implementasi Antarmuka Admin

#### Tabel 4.5 Implementasi Antarmuka Member

| Menu              | Deskripsi                                                                                                    | Nama File                 |
|-------------------|----------------------------------------------------------------------------------------------------|---------------------------|
| Login<br>Member   | Menampilkan form isian username dan<br>password untuk mendapatkan hak akses<br>untuk menggunakan fitur – fitur aplikasi. | Member/login.php          |
| Dasbor            | Digunakan untuk melihat home / dasbor<br>admin                                                                           | Member/Index.php          |
| Tampil<br>Kampus  | Digunakan untuk menampilkan informasi<br>kampus yang ada di Kota Bandung                                                 | Member/Tampil_kampus.php  |
| Tampil<br>Jurusan | Digunakan untuk menampilkan jurusan tiap<br>kampus yang ada di Kota Bandung                                              | Member/Tampil_jurusan.php |
| Tambah<br>Jurusan | Digunakan untuk menambah data jurusan tiap<br>kampus yang ada di Kota Bandung                                            | Member/Tambah_jurusan.php |

109

| Menu Deskripsi |                                                                    | Nama File        |
|----------------|--------------------------------------------------------------------|------------------|
| Webhook        | Sebagai akses LINE Bot ke dalam server aplikasi                    | bot.php          |
| Cari Kampus    | Menu yang menampilkan daftar pencarian kampus                      | Cari_kampus.php  |
| Cari Jurusan   | Menu yang menampilkan daftar jurusan tiap kampus                   | Cari_jurusan.php |
| Cari Biaya     | Menu yang menampilkan daftar biaya tiap kampus                     | Cari_biaya.php   |
| Cari Lokasi    | Menu yang menampilkan lokasi kampus                                | Cari_lokasi.php  |
| Profile        | Menu yang menampilkan data profile Line pengguna                   | profile.php      |
| Bantuan        | Menu yang menampilkan informasi bantuan mengenai<br>Line Bot Akami | bantuan.php      |

 Tabel 4.6
 Implementasi Antarmuka LINE Bot Akami

#### 4.4 Pengujian Sistem

Merupakan tahap untuk menemukan kesalahan ataupun kekurangan pada sistem perangkat lunak yang dibangun. Hal ini bertujuan untuk mengetahui apakah perangkat lunak yang dibangun telah memenuhi kriteria sesuai dengan tujuan perancangan sebelumnya. Pengujian yang dilakukan terhadap sistem yang dibangun terbagi menjadi dua langkah diantaranya pengujian alpha dan pengujian beta.

## 4.5 Pengujian Alpha

Pengujian alpha yang dilakukan menggunakan metode black box dan akurasi dengan tujuan untuk mengetahui fungsionalitas sistem apakah telah bekerja sesuai dengan yang hasil diharapkan. Skenario pengujian yang akan dilakukan terbagi ke dalam dua sistem yakni skenario pengujian sistem website akami dan skenario pengujian sistem LINE Bot.

#### 4.5.1 Skenario Pengujian Sistem Admin

Skenario pengujian yang akan dilakukan pada sistem website backend akami.web.id dapat dilihat pada tabel 4.7.

| Komponen Uji   | Skenario Pengujian                | Jenis Pengujian |  |
|----------------|-----------------------------------|-----------------|--|
| Login          | Melakukan login dengan akun admin | Black box       |  |
| Tompil Kompus  | Menghapus data kampus             | Dlack box       |  |
| Tampii Kampus  | Merubah data kampus               | DIACK DOX       |  |
| T              | Menghapus data jurusan            | Black box       |  |
| Tampii Jurusan | Merubah data jurusan              |                 |  |
| Tambah Kampus  | Menambah data kampus              | Black box       |  |
| Tambah Jurusan | Menambah data jurusan             | Black box       |  |
| Tambah Member  | Menambah member                   | Black box       |  |

Tabel 4.7 Skenario Pengujian Sistem Admin

## 4.5.2 Skenario Pengujian Sistem Member

| Т   | abel 4.8 | Skenario Pengujian Sister | n Member |
|-----|----------|---------------------------|----------|
| TIM |          | Cl                        | T ' D    |

| Komponen Uji   | Skenario Pengujian                 | Jenis Pengujian |
|----------------|------------------------------------|-----------------|
| Login          | Melakukan login dengan akun member | Black box       |
| Tampil Kampus  | Menghapus data kampus              | Black box       |
|                | Merubah data kampus                |                 |
| Tampil Jurusan | Menghapus data jurusan             | Black box       |
|                | Merubah data jurusan               |                 |
| Tambah Jurusan | Menambah data jurusan              | Black box       |

## 4.5.3 Skenario Pengujian Sistem LINE Bot

## Tabel 4.9 Skenario Pengujian Sistem Bot

| Komponen Uji | Skenario Pengujian                                  | Jenis<br>Pengujian |
|--------------|-----------------------------------------------------|--------------------|
| Cari Kampus  | Mencari Kampus berdasarkan akreditasi               | Akurasi            |
|              | Mencari Kampus berdasarkan status                   |                    |
| Cari Jurusan | Mencari jurusan berdasarkan akreditasi              | Akurasi            |
|              | Mencari jurusan berdasarkan kampus yang dipilih     |                    |
| Cari Biaya   | Mencari biaya berdasarkan rentang biaya             | Akurasi            |
|              | Mencari biaya berdasarkan kampus yang dipilih       |                    |
| Cari Lokasi  | Mencari kampus berdasarkan nama kampus yang dipilih | Akurasi            |
| Profile      | Menampilkan profile pengguna Line                   | Akurasi            |
| Bantuan      | Menampilan bantuan                                  | Akurasi            |

# 4.5.4 Kasus dan Hasil Pengujian

1. Kasus dan Hasil Pengujian Sistem Website Chatbot

- 1) Login
  - a) Melakukan login dengan akun admin

| Kasus dan Hasil Uji (Data Benar)                 |                                                                                       |                                                          |                             |  |
|--------------------------------------------------|---------------------------------------------------------------------------------------|----------------------------------------------------------|-----------------------------|--|
| Data Masukan                                     | Yang Diharapkan                                                                       | Hasil Pengujian                                          | Kesimpulan                  |  |
| Username : admin<br>Password : admin             | Sistem akan menerima<br>akses login dan dialihkan<br>ke halaman dashboard             | Dialihkan ke<br>halaman dashboard                        | [√] Diterima<br>[ ] Ditolak |  |
| Kasus dan Hasil Uji (Data Salah)                 |                                                                                       |                                                          |                             |  |
| Data Masukan                                     | Yang Diharapkan                                                                       | Hasil Pengujian                                          | Kesimpulan                  |  |
| Username : admin<br>Password : 12345             | Sistem akan menolak akses<br>login dan menampilkan<br>pesan "Login gagal"             | Login gagal dan<br>tampl pesan "Login<br>gagal"          | [√] Diterima<br>[ ] Ditolak |  |
| Username :<br>(kosong)<br>Password :<br>(kosong) | Sistem akan menolak akses<br>login dan menampilkan<br>pesan "harap isi bidang<br>ini" | Login gagal dan<br>tampl pesan "harap<br>isi bidang ini" | [√] Diterima<br>[_] Ditolak |  |

Tabel 4.10Pengujian Login Admin

## a) Melakukan login dengan akun member

Tabel 4.11Pengujian Login Member

| Kasus dan Hasil Uji (Data Benar)           |                                                                                                    |                                                                             |                             |  |
|--------------------------------------------|----------------------------------------------------------------------------------------------------|-----------------------------------------------------------------------------|-----------------------------|--|
| Data Masukan                               | Yang Diharapkan                                                                                       | Hasil Pengujian                                                             | Kesimpulan                  |  |
| Username : Unikom<br>Password : 12345      | Sistem akan menerima<br>akses login dan<br>dialihkan ke halaman<br>dashboard                          | Dialihkan ke<br>halaman dashboard                                           | [√] Diterima<br>[ ] Ditolak |  |
|                                            | Kasus dan Hasil Uji (Data Salah)                                                                      |                                                                             |                             |  |
| Data Masukan                               | Yang Diharapkan                                                                                       | Hasil Pengujian                                                             | Kesimpulan                  |  |
| Username : Unikom<br>Password : Unikom     | Sistem akan menolak<br>akses login dan<br>menampilkan pesan<br>"Login gagal"                          | Login gagal dan<br>tampl pesan "Login<br>gagal"                             | [√] Diterima<br>[ ] Ditolak |  |
| Username : (kosong)<br>Password : (kosong) | Sistem akan menolak<br>akses login dan<br>menampilkan pesan<br>"Username dan<br>Password harus diisi" | Login gagal dan<br>tampl pesan<br>"Username dan<br>Password harus<br>diisi" | [√] Diterima<br>[ ] Ditolak |  |

## 1) Manajemen Admin

a) Tampil Kampus

## Tabel 4.12Melihat Daftar Kampus

| Kasus dan Hasil Uji (Data Benar) |                     |                |                                             |
|----------------------------------|---------------------|----------------|---------------------------------------------|
| Data Masukan                     | Kesimpulan          |                |                                             |
| Pilih menu tampil                | Sistem akan         | Dialihkan ke   |                                             |
| kampus yang akan                 | mengalihkan ke      | halaman tampil | [1] Ditarima                                |
| dilihat detail datanya,          | halaman detail data | kampus         | $\begin{bmatrix} v \end{bmatrix}$ Ditermina |
| lalu klik menu tampil            | kampus              | _              |                                             |
| kampus                           | -                   |                |                                             |

## b) Hapus Data Kampus

## Tabel 4.13Melihat Daftar Kampus

| Kasus dan Hasil Uji (Data Benar)                                                                    |                                                                                             |                                 |                             |
|----------------------------------------------------------------------------------------------------|---------------------------------------------------------------------------------------------|---------------------------------|-----------------------------|
| Data Masukan                                                                                        | Yang Diharapkan                                                                             | Hasil Pengujian                 | Kesimpulan                  |
| Pilih data kampus yang<br>akan dilakukan<br>penghapusan, lalu klik<br>tombol hapus di kolom<br>aksi | Sistem akan melakukan<br>penghapusan data<br>kampus dan<br>menampilkan<br>pesan"Yakin ingin | Data kampus<br>berhasil dihapus | [√] Diterima<br>[ ] Ditolak |
| tombol hapus di kolom<br>aksi                                                                       | pesan"Yakin ingin<br>menghapus data ?"                                                      |                                 |                             |

## c) Ubah Data Kampus

Tabel 4.14Melihat Daftar Kampus

| Kasus dan Hasil Uji (Data Benar) |                       |                 |                                             |
|----------------------------------|-----------------------|-----------------|---------------------------------------------|
| Data Masukan                     | Yang Diharapkan       | Hasil Pengujian | Kesimpulan                                  |
| Pilih data kampus yang           | Sistem akan melakukan | Data kampus     |                                             |
| akan dilakukan                   | mengubah data kampus  | berhasil diedit | [1] Ditarima                                |
| pengeditan, lalu klik            | dan menampilkan       |                 | $\begin{bmatrix} v \end{bmatrix}$ Ditermina |
| tombol edit di kolom             | pesan"Yakin ingin     |                 |                                             |
| aksi                             | mengubah data ?"      |                 |                                             |

## d) Tampil Jurusan

Tabel 4.15Melihat Data Jurusan

| Kasus dan Hasil Uji (Data Benar)                                      |                                                  |                           |                             |
|-----------------------------------------------------------------------|--------------------------------------------------|---------------------------|-----------------------------|
| Data Masukan                                                          | Kesimpulan                                       |                           |                             |
| Pilih menu tampil                                                     | Sistem akan                                      | Dialihkan ke              |                             |
| jurusan yang akan<br>dilihat detail datanya,<br>lalu klik menu tampil | mengalihkan ke<br>halaman detail data<br>jurusan | halaman tampil<br>jurusan | [√] Diterima<br>[ ] Ditolak |
| jurusan                                                               |                                                  |                           |                             |

# e) Tambah Kampus

|                                            |                                                                                                    |                                                                             | Kasus dan Hasil Uji (Data Benar)           |  |  |  |  |
|--------------------------------------------|----------------------------------------------------------------------------------------------------|-----------------------------------------------------------------------------|--------------------------------------------|--|--|--|--|
| Data Masukan                               | Yang Diharapkan                                                                                             | Hasil<br>Pengujian                                                          | Kesimpulan                                 |  |  |  |  |
| Nama Kampus : <b>UNPAD</b>                 | Sistem akan                                                                                                 | Data kampus                                                                 |                                            |  |  |  |  |
| Akreditasi Kampus : A                      | melakukan                                                                                                   | berhasil                                                                    |                                            |  |  |  |  |
| Gambar :                                   | penambahan data                                                                                             | ditambah                                                                    |                                            |  |  |  |  |
| https://example/unpad.jpg                  | kampus dan                                                                                                  |                                                                             |                                            |  |  |  |  |
| Brosur :                                   | menampilkan                                                                                                 |                                                                             | [a] Ditanima                               |  |  |  |  |
| https:example/unpad.zip                    | pesan"Yakin ingin                                                                                           |                                                                             | [v] Diterima                               |  |  |  |  |
| Status : Negeri                            | menambah data ?"                                                                                            |                                                                             |                                            |  |  |  |  |
| Deskripsi :                                |                                                                                                    |                                                                             |                                            |  |  |  |  |
| Unpad sebuah perguruan                     |                                                                                                    |                                                                             |                                            |  |  |  |  |
| tinggi negeri di Bandung,                  |                                                                                                    |                                                                             |                                            |  |  |  |  |
| Jawa Barat, Indonesia.                     |                                                                                                    |                                                                             |                                            |  |  |  |  |
| Kas                                        | us dan Hasil Uji (Dat                                                                                       | a Salah)                                                                    |                                            |  |  |  |  |
| Data Masukan                               | Yang Diharapkan                                                                                             | Hasil Pengujian                                                             | Kesimpulan                                 |  |  |  |  |
| Nama Kampus : {Kosong}                     | Sistem akan                                                                                                 | Data kampus                                                                 |                                            |  |  |  |  |
| Akreditasi Kampus :                        | menolak                                                                                                    | gagal ditambah                                                              |                                            |  |  |  |  |
| Gambar :                                   | penambahan data                                                                                             |                                                                             |                                            |  |  |  |  |
| https://example/unpad.jpg                  | dan menampilkan                                                                                             |                                                                             |                                            |  |  |  |  |
| Brosur :                                   | pesan "data harus                                                                                           |                                                                             | [1] Ditering                               |  |  |  |  |
| https:example/unpad.zip                    | diisi lengkap"                                                                                              |                                                                             | $\begin{bmatrix} v \end{bmatrix}$ Diterima |  |  |  |  |
| Status : <b>Negeri</b>                     |                                                                                                    |                                                                             |                                            |  |  |  |  |
| Deskripsi :                                |                                                                                                    |                                                                             |                                            |  |  |  |  |
| Unpad sebuah perguruan                     |                                                                                                    |                                                                             |                                            |  |  |  |  |
| tinggi negeri di Bandung,                  |                                                                                                    |                                                                             |                                            |  |  |  |  |
| Jawa Barat, Indonesia.                     |                                                                                                    |                                                                             |                                            |  |  |  |  |
| Username : (kosong)<br>Password : (kosong) | Sistem akan<br>menolak akses<br>login dan<br>menampilkan<br>pesan "Username<br>dan Password<br>homus dijoj" | Login gagal dan<br>tampl pesan<br>"Username dan<br>Password harus<br>diisi" | [√] Diterima<br>[ ] Ditolak                |  |  |  |  |

# Tabel 4.16Menambah Data Kampus

## f) Tambah Jurusan

| Tabel 4.17 Menambah Data | Jurusan |
|--------------------------|---------|
|--------------------------|---------|

| Kasus dan Hasil Uji (Data Benar) |     |                        |     |                    |              |
|----------------------------------|-----|------------------------|-----|--------------------|--------------|
| Data Masukan                     |     | Yang Diharapkan        |     | Hasil Pengujian    | Kesimpulan   |
|                                  |     | Sistem akan            |     | Data jurusan       |              |
| Nama Kampus : UNPAE              | )   | melakukan              |     | berhasil ditambah  |              |
| Nama Jurusan : <b>Teknik</b>     |     | penambahan data        |     |                    | [1] Ditarima |
| Informatika                      |     | jurusan dan            |     |                    |              |
| Akreditasi Jurusan : A           |     | menampilkan            |     |                    |              |
| Biaya Jurusan : 4500000          |     | pesan"Yakin ingin      |     |                    |              |
|                                  |     | menambah data ?"       |     |                    |              |
|                                  | K   | Casus dan Hasil Uji (D | )at | a Salah)           |              |
| Data Masukan                     | Ya  | ng Diharapkan          | Н   | Iasil Pengujian    | Kesimpulan   |
| Nama Kampus :                    | Sis | tem akan menolak       | D   | Data jurusan gagal |              |
| UNPAD                            | pei | nambahan data dan      | d   | itambah            |              |
| Nama Jurusan :                   | me  | nampilkan pesan        |     |                    |              |
| {kosong}                         | "da | ata harus diisi        |     |                    | [√] Diterima |
| Akreditasi Jurusan :             | len | gkap"                  |     |                    | [] Ditolak   |
| {kosong}                         |     |                        |     |                    |              |
| Biaya Jurusan :                  |     |                        |     |                    |              |
| {kosong}                         |     |                        |     |                    |              |

# g) Tambah Member

| <b>Tabel 4.18</b> | Menambah | n Data I | Member |
|-------------------|----------|----------|--------|
|-------------------|----------|----------|--------|

| Kasus dan Hasil Uji (Data Benar)                                                             |                                                                                                    |                                  |                             |
|----------------------------------------------------------------------------------------------|----------------------------------------------------------------------------------------------------|----------------------------------|-----------------------------|
| Data Masukan                                                                                 | Yang Diharapkan                                                                                                   | Hasil Pengujian                  | Kesimpulan                  |
| Nama Kampus : <b>UNIKOM</b><br>Username : <b>Unikom</b><br>Password : <b>12345</b>           | Sistem akan<br>melakukan<br>penambahan data<br>member dan<br>menampilkan<br>pesan"Yakin ingin<br>menambah data ?" | Data member<br>berhasil ditambah | [√] Diterima<br>[ ] Ditolak |
| H                                                                                            | Kasus dan Hasil Uji (D                                                                                            | ata Salah)                       | •                           |
| Data Masukan                                                                                 | Yang Diharapkan                                                                                                   | Hasil Pengujian                  | Kesimpulan                  |
| Nama Kampus :<br><b>UNIKOM</b><br>Username : <b>{kosong</b> }<br>Password : <b>{kosong</b> } | Sistem akan<br>menolak<br>penambahan data<br>dan menampilkan<br>pesan "data harus<br>diisi lengkap"               | Data member gagal<br>ditambah    | [√] Diterima<br>[ ] Ditolak |

## 2) Manajemen Member

## a) Tampil Kampus

## Tabel 4.19Tampil Data Kampus

| Kasus dan Hasil Uji (Data Benar) |                     |                |              |
|----------------------------------|---------------------|----------------|--------------|
| Data Masukan                     | Kesimpulan          |                |              |
| Pilih menu tampil                | Sistem akan         | Dialihkan ke   |              |
| kampus yang akan                 | mengalihkan ke      | halaman tampil | [1] Ditarima |
| dilihat detail datanya,          | halaman detail data | kampus         |              |
| lalu klik menu tampil            | kampus              |                |              |
| kampus                           | _                   |                |              |

## b) Ubah Data Kampus

## Tabel 4.20Ubah Data Kampus

| Kasus dan Hasil Uji (Data Benar)                      |                       |                 |              |  |  |
|-------------------------------------------------------|-----------------------|-----------------|--------------|--|--|
| Data Masukan Yang Diharapkan Hasil Pengujian Kesimpul |                       |                 |              |  |  |
| Pilih data kampus yang                                | Sistem akan melakukan | Data kampus     | [√] Diterima |  |  |
| akan dilakukan                                        | mengubah data kampus  | berhasil diedit | [] Ditolak   |  |  |
| pengeditan, lalu klik                                 | dan menampilkan       |                 |              |  |  |
| tombol edit di kolom                                  | pesan"Yakin ingin     |                 |              |  |  |
| aksi                                                  | mengubah data ?"      |                 |              |  |  |

## c) Tampil Jurusan

Tabel 4.21Melihat Data Jurusan

| Kasus dan Hasil Uji (Data Benar) |                     |                |              |  |
|----------------------------------|---------------------|----------------|--------------|--|
| Data Masukan                     | Kesimpulan          |                |              |  |
| Pilih menu tampil                | Sistem akan         | Dialihkan ke   |              |  |
| jurusan yang akan                | mengalihkan ke      | halaman tampil | [1] Ditarima |  |
| dilihat detail datanya,          | halaman detail data | jurusan        |              |  |
| lalu klik menu tampil            | jurusan             |                |              |  |
| jurusan                          |                     |                |              |  |

#### d) Hapus Data Jurusan

Tabel 4.22Menghapus data jurusan

| Kasus dan Hasil Uji (Data Benar)                                                                     |                                                                                                    |                                 |                             |  |
|----------------------------------------------------------------------------------------------------|----------------------------------------------------------------------------------------------------|---------------------------------|-----------------------------|--|
| Data Masukan                                                                                         | Yang Diharapkan                                                                                                  | Hasil Pengujian                 | Kesimpulan                  |  |
| Pilih data jurusan yang<br>akan dilakukan<br>penghapusan, lalu klik<br>tombol hapus di kolom<br>aksi | Sistem akan melakukan<br>penghapusan data<br>kampus dan<br>menampilkan<br>pesan"Yakin ingin<br>menghapus data ?" | Data kampus<br>berhasil dihapus | [√] Diterima<br>[ ] Ditolak |  |

### e) Tambah Jurusan

| Kasus dan Hasil Uji (Data Benar) |     |                        |                    |              |
|----------------------------------|-----|------------------------|--------------------|--------------|
| Data Masukan                     |     | Yang Diharapkan        | Hasil Pengujian    | Kesimpulan   |
|                                  |     | Sistem akan            | Data jurusan       |              |
| Nama Kampus : UNIKO              | Μ   | melakukan              | berhasil ditambah  |              |
| Nama Jurusan : <b>Teknik</b>     |     | penambahan data        |                    | [1] Ditarima |
| Informatika                      |     | jurusan dan            |                    | [v] Diterima |
| Akreditasi Jurusan : B           |     | menampilkan            |                    |              |
| Biaya Jurusan : 5500000          |     | pesan"Yakin ingin      |                    |              |
| -                                |     | menambah data ?"       |                    |              |
|                                  | K   | asus dan Hasil Uji (Da | ata Salah)         |              |
| Data Masukan                     | Ya  | ng Diharapkan          | Hasil Pengujian    | Kesimpulan   |
| Nama Kampus :                    | Sis | tem akan menolak       | Data jurusan gagal |              |
| UNIKOM                           | per | nambahan data dan      | ditambah           |              |
| Nama Jurusan :                   | me  | nampilkan pesan        |                    |              |
| {kosong}                         | "da | ata harus diisi        |                    | [√] Diterima |
| Akreditasi Jurusan :             | len | gkap"                  |                    | [] Ditolak   |
| {kosong}                         |     |                        |                    |              |
| Biaya Jurusan :                  |     |                        |                    |              |
| {kosong}                         |     |                        |                    |              |

Tabel 4.23Menambah Data Jurusan

1. Kasus dan Hasil Pengujian Sistem LINE Bot

Pertanyaan – pertanyaan yang akan dijadikan masukkan pada LINE Bot terlihat pada tabel 4.24.

| <b>Tabel 4.24</b> | Data Uji | Pertanyaan | LINE Bot |
|-------------------|----------|------------|----------|
|-------------------|----------|------------|----------|

| No | Pertanyaan                                   |
|----|----------------------------------------------|
| 1  | Min di Bandung ada kampus apa saja ?         |
| 2  | Carikan akreditasi kampus nya A              |
| 3  | Carikan saya status kampus negeri di bandung |
| 4  | Cari kmpus di Bandung                        |
| 5  | Ada kampus apa saja ini                      |
| 6  | Cari jurusan                                 |
| 7  | cari jrusan                                  |
| 8  | cari akreditasi jurusan                      |
| 9  | Jurusan apa saja yang ada di unikom          |
| 10 | Teknik informatika                           |
| 11 | Cek biaya unkom                              |
| 12 | rentang biaya                                |
| 13 | Cek lokasi                                   |
| 14 | Lokasi unikom                                |
| 15 | Cari lokasi kampus terdekat                  |
| 16 | Cek jurusan unikom                           |
| 17 | Cek jurusan upi                              |
| 18 | Tampilkan biaya kampus                       |

| No | Pertanyaan               |
|----|--------------------------|
| 19 | Tampilkan jurusan kampus |
| 20 | Tampilkan lokasi kampus  |

# 1) Cari Kampus

| Pertanyaan                 | Perhitungan Jaro<br>Winkler | Kata Kunci | Kesimpulan   |
|----------------------------|-----------------------------|------------|--------------|
|                            | Min = 0<br>di = 0           |            |              |
| Min di Bandung ada kampus  | Bandung $= 0$               |            |              |
| ana saja 2                 | ada = 0                     | kampus     | Sesuai       |
| apa saja :                 | kampus = 1                  |            |              |
|                            | apa = 0,5                   |            |              |
|                            | saja = 0                    |            |              |
|                            | Carikan = 0                 |            |              |
| Carikan akraditasi kampus  | akreditasi = 1              |            | Tidak sasuai |
|                            | kampus = 1                  | Akreditasi | Thak sesual  |
| liya A                     | nya = 0                     |            |              |
|                            | A = 0                       |            |              |
|                            | Carikan = 0                 |            |              |
| Carikan saya status kampus | Saya = 0                    | atataa     | Tidal: again |
| negeri di bandung          | Status $= 1$                | status     | Tidak sesuai |
|                            | kampus = 1                  |            |              |
|                            | Cari = 0                    |            |              |
| Cari kmpus di Pandung      | kmpus = 0,950               | kompus     | Soguei       |
| Carl Kinpus di Bandung     | di = 0                      | Kampus     | Sesual       |
|                            | Bandung $= 0$               |            |              |
|                            | Ada = 0                     |            |              |
| Ada kampus apa saja ini    | Kampus = 1                  |            |              |
|                            | Apa = 0,5                   | kampus     | Tidak sesuai |
|                            | Saja = 0                    |            |              |
|                            | Ini = 0                     |            |              |

## 2) Cari Jurusan

| Pertanyaan              | Perhitungan Jaro Winkler                  | Kata Kunci | Kesimpulan   |
|-------------------------|-------------------------------------------|------------|--------------|
| Cari jurusan            | cari = 0<br>jurusan = 1                   | jurusan    | Sesuai       |
| cari jrusan             | cari = 0<br>jrusan = 0.952                | jrusan     | Sesuai       |
| cari akreditasi jurusan | Cari = 0<br>Akreditasi = 1<br>Jurusan = 1 | akreditasi | Tidak sesuai |

|                       | jurusan = 1            |                    |              |
|-----------------------|------------------------|--------------------|--------------|
|                       | apa = 0,5              |                    |              |
| Iumiaan ana sala uana | saja = 0               |                    |              |
| Jurusan apa saja yang | yang = 0               | unikom             | Tidak sesuai |
|                       | ada = 0                |                    |              |
|                       | di = 0                 |                    |              |
|                       | unikom = 1             |                    |              |
| Teknik informatika    | teknik informatika = 1 | Teknik informatika | Tidak sesuai |
|                       | cek = 0                |                    |              |
| Cek Jurusan unikom    | jurusan = 1            | Jurusan unikom     | Sesuai       |
|                       | unikom = 1             |                    |              |
|                       | Cek = 0                |                    |              |
| Cek jurusan upi       | Jurusan = 1            | Jurusan upi        | Sesuai       |
|                       | Upi = 1                |                    |              |

# 3) Cari Biaya

| Pertanyaan                | Perhitungan Jaro Winkler                 | Kata Kunci   | Kesimpulan |
|---------------------------|------------------------------------------|--------------|------------|
| Cek biaya unikom          | Cek = 0<br>biaya = 1<br>unikom = 1       | biaya unikom | Sesuai     |
| rentang biaya             | rentang = 1<br>biaya = 1                 | rentang      | Sesuai     |
| Tampilkan biaya<br>kampus | Tampilkan = 0<br>Biaya = 1<br>Kampus = 1 | Biaya kampus | sesuai     |

# 4) Cari Lokasi

| Pertanyaa          | Perhitungan Jaro Winkler | Kata Kunci      | Kesimpulan   |
|--------------------|--------------------------|-----------------|--------------|
| Cek lokasi         | Cek = 0                  | lokasi          | Sesuai       |
| Certokusi          | lokasi = 1               | юказі           | besuar       |
| Lokasi unikom      | lokasi = 1               | lokasi unikom   | Secuai       |
| Lokasi ulikolii    | unikom = 1               | lokasi ulikolii | Sesuar       |
|                    | cari = 0                 |                 |              |
| Cari lokasi kampus | lokasi = 1               | lokasi          | Tidak coquai |
| terdekat           | kampus = 1               |                 | Tiuak sesuai |
|                    | terdekat = 0             |                 |              |

| Tampilkan lokasi | Tampilkan = 0 |        |        |
|------------------|---------------|--------|--------|
| kampus           | lokasi = 1    | lokasi | Sesuai |
| Kampus           | kampus = 1    |        |        |

#### 4.5.5 Kesimpulan Hasil Pengujian Alpha

#### 1. Kesimpulan Hasil Pengujian Website Akami Bot

Berdasarkan dari hasil pengujian alpha dengan menggunakan metode black box pada keseluruhan fungsionalitas perangkat lunak yang dibangun dengan masukkan menggunakan sample data uji, maka dapat diperoleh kesimpulan bahwa fungsionalitas perangkat lunak yang dibangun telah sesuai dengan keluaran yang diharapkan.

#### 2. Kesimpulan Hasil Pengujian LINE Bot

Pada LINE Bot ditetapkan nilai minimum kesalahan kata atau lower-bound pada perhitungan Jaro-Winkler Distance sebesar 0.86, hal ini untuk mengurangi tingkat ambiguitas kata yang diberikan pengguna dengan kata kunci yang telah ditetapkan. Sehingga pada pengujian alpha yang dilakukan pada LINE Bot dapat diperoleh akurasi dengan perhitungan sebagai berikut :

- Total Pertanyaan : 20
- Total Jawaban sesuai : 12
- Akurasi = (Total Jawaban Sesuai / Total Pertanyaan) \* 100%
   = (12 / 20) \* 100 %
   = 0.60%

#### 4.6 Pengujian Beta

Pengujian beta berfokus pada kualitas perangkat lunak yang telah dibangun, hal ini bertujuan untuk mengetahui sejauh mana kualitas perangkat lunak yang dibangun jika dilihat dari sisi pengguna. Pada pengujian beta dilakukan pengujian secara langsung kepada anak sekolah SMA/K sederajat sebagai pengguna aplikasi.

#### 4.6.1 Skenario Pengujian Beta Dengan Pengguna

Pengujian beta yang dilakukan pengguna menggunakan metode kuesioner dengan perhitungan skala likert. Skala likert terdiri dari pernyataan – pernyataan yang dilengkapi dengan 5 pilihan tingkat persetujuan responden. Pertanyaan yang akan diberikan kepada responden pada pengujian ini dapat dilihat pada tabel 4.25.

| No. | Pertanyaan                                                                   |
|-----|------------------------------------------------------------------------------|
| 1   | Apakah aplikasi Akami Bot membantu dalam pencarian kampus ?                  |
| 2   | Saya merasa aplikasi ini mudah digunakan                                     |
| 3   | Line Bot mendukung aktivitas mengenai pencarian informasi kampus yang ada di |
|     | Kota Bandung                                                                 |
| 4   | Saya merasa Akami Bot dapat melayani pencarian kampus yang diminati secara   |
|     | cepat                                                                        |

Tabel 4.25Daftar Pertanyaan Kuisoner

Sedangkan nilai skala jawaban dan rentang nilai indeks yang disediakan dalam pengisian kuesioner dapat dilihat pada tabel 4.26

Tabel 4.26Presentasi Nilai Index

| Nilai | Rentang Nilai Indeks | Keterangan          |
|-------|----------------------|---------------------|
| 1     | 0% - 19%             | Sangat Tidak Setuju |
| 2     | 20% - 39%            | Kurang Setuju       |
| 3     | 40% - 59%            | Cukup Setuju        |
| 4     | 60% - 79%            | Setuju              |
| 5     | 80% - 100%           | Sangat Setuju       |

121

| Indeks | Bobot |
|--------|-------|
| Α      | 5     |
| В      | 4     |
| С      | 3     |
| D      | 2     |
| Е      | 1     |

Sedangkan untuk Tabel bobot nilai dapat dilihat pada tabel 4.27

Tabel 4.27Tabel Bobot Nilai

#### 4.6.2 Kesimpulan Hasil Pengujian Beta

Berdasarkan data hasil kuisoner yang telah didapatkan terhadap 60 responden, maka hasil perhitungan jawaban responden sebagai berikut :

#### Pertanyaan Pertama

- 1) Responden yang menjawab sangat setuju  $(5) = 7 \times 5 = 35$
- 2) Responden yang menjawab setuju  $(4) = 38 \times 4 = 152$
- 3) Responden yang menjawab cukup setuju  $(3) = 12 \times 3 = 36$
- 4) Responden yang menjawab kurang setuju  $(2) = 0 \times 2 = 0$
- 5) Responden yang menjawab sangat tidak setuju  $(1) = 3 \times 1 = 3$

Maka , Total skor = 35 + 152 + 36 + 0 + 3 = 226

Untuk mendapatkan hasil interpretasi, harus diketahui dulu skor tertinggi (X) dan angka terendah (Y) untuk item penilaian dengan rumus sebagai berikut :

Y = Skor tertinggi likert x jumlah responden (Angka Tertinggi 5) "Perhatikan Bobot Nilai"

X = Skor terendah likert x jumlah responden (Angka Terendah 1) "Perhatikan Bobot Nilai"

Maka, total skor tertinggi dan terendah yaitu :

Jumlah skor tertinggi :  $5 \times 60 = 300$ 

Jumlah skor terendah :  $1 \ge 60 = 60$ 

Jika total skor responden yang diperoleh angka 226. maka penilaian interpretasi responden terhadap media chatbot tersebut adalah hasil nilai yang dihasilkan dengan menggunakan rumus Index %. Adapun rumus indeks dapat dilihat dibawah ini :

#### Rumus indeks % = Total skor / Y x 100

Maka penyelesaian akhir dari contoh kasus : Rumus indeks % = 226 / 300 x 100 Rumus indeks % = 75% kategori **SETUJU** 

Jadi, berdasarkan pengolahan data yang diperoleh dari 60 responden, maka perhitungan dengan hasil 75% terletak pada daerah setuju dan skala dapat dilihat pada Gambar 4.1 berikut :

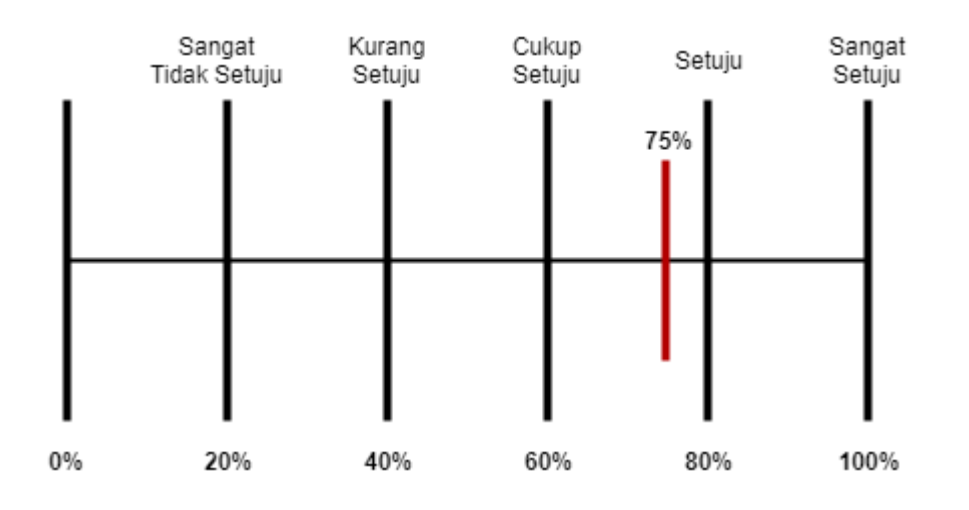

#### Pertanyaan Kedua

- 1) Responden yang menjawab sangat setuju (5) = 12 x 5 = 60
- 2) Responden yang menjawab setuju  $(4) = 37 \times 4 = 148$
- 3) Responden yang menjawab cukup setuju  $(3) = 9 \times 3 = 27$
- 4) Responden yang menjawab kurang setuju  $(2) = 0 \ge 2 = 0$
- 5) Responden yang menjawab sangat tidak setuju  $(1) = 2 \times 1 = 2$

Maka , Total skor = 60 + 148 + 27 + 0 + 2 = 237

Untuk mendapatkan hasil interpretasi, harus diketahui dulu skor tertinggi (X) dan angka terendah (Y) untuk item penilaian dengan rumus sebagai berikut : Y = Skor tertinggi likert x jumlah responden (Angka Tertinggi 5) "Perhatikan Bobot Nilai" X = Skor terendah likert x jumlah responden (Angka Terendah 1) "Perhatikan Bobot Nilai"

Maka, total skor tertinggi dan terendah yaitu :

Jumlah skor tertinggi :  $5 \ge 60 = 300$ 

Jumlah skor terendah :  $1 \ge 60 = 60$ 

Jika total skor responden yang diperoleh angka 237. maka penilaian interpretasi responden terhadap media chatbot tersebut adalah hasil nilai yang dihasilkan dengan menggunakan rumus Index %. Adapun rumus indeks dapat dilihat dibawah ini :

#### Rumus indeks % = Total skor / Y x 100

Maka penyelesaian akhir dari contoh kasus : Rumus indeks % = 237 / 300 x 100 Rumus indeks % = 79% kategori **SETUJU** 

Jadi, berdasarkan pengolahan data yang diperoleh dari 60 responden, maka perhitungan dengan hasil 79% terletak pada daerah setuju dan skala dapat dilihat pada Gambar 4.2 berikut :

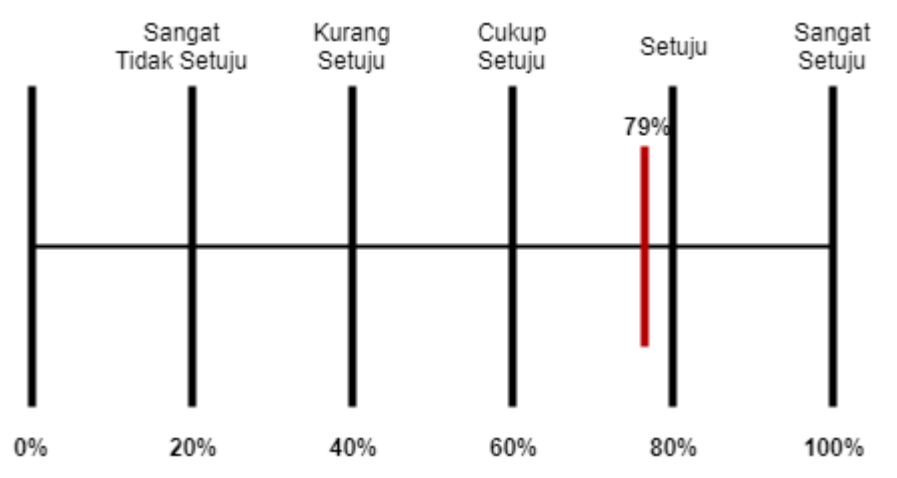

#### Pertanyaan Ketiga

1) Responden yang menjawab sangat setuju  $(5) = 9 \times 5 = 45$ 

- 2) Responden yang menjawab setuju  $(4) = 37 \times 4 = 148$
- 3) Responden yang menjawab cukup setuju  $(3) = 12 \times 3 = 36$
- 4) Responden yang menjawab kurang setuju  $(2) = 0 \ge 2 = 0$
- 5) Responden yang menjawab sangat tidak setuju  $(1) = 2 \times 1 = 2$

Maka , Total skor = 45 + 148 + 36 + 0 + 2 = 231

Untuk mendapatkan hasil interpretasi, harus diketahui dulu skor tertinggi (X) dan angka terendah (Y) untuk item penilaian dengan rumus sebagai berikut :

Y = Skor tertinggi likert x jumlah responden (Angka Tertinggi 5) "Perhatikan Bobot Nilai"

X = Skor terendah likert x jumlah responden (Angka Terendah 1) "Perhatikan Bobot Nilai"

Maka, total skor tertinggi dan terendah yaitu :

Jumlah skor tertinggi :  $5 \ge 60 = 300$ 

Jumlah skor terendah :  $1 \ge 60 = 60$ 

Jika total skor responden yang diperoleh angka 231. maka penilaian interpretasi responden terhadap media chatbot tersebut adalah hasil nilai yang dihasilkan dengan menggunakan rumus Index %. Adapun rumus indeks dapat dilihat dibawah ini :

#### Rumus indeks % = Total skor / Y x 100

Maka penyelesaian akhir dari contoh kasus : Rumus indeks % = 231 / 300 x 100 Rumus indeks % = 77% kategori **SETUJU** 

Jadi, berdasarkan pengolahan data yang diperoleh dari 60 responden, maka perhitungan dengan hasil 77% terletak pada daerah setuju dan skala dapat dilihat pada Gambar 4.3 berikut :

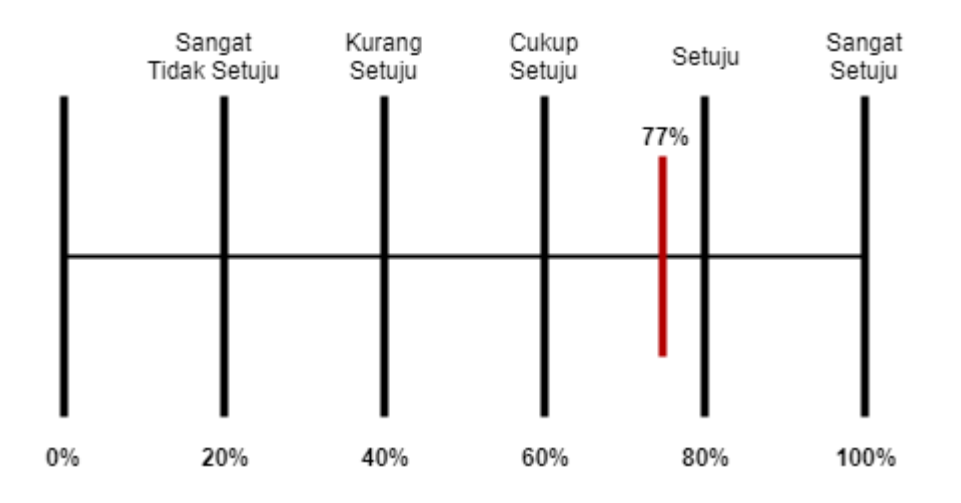

#### Pertanyaan Keempat

- 1) Responden yang menjawab sangat setuju (5) = 12 x 5 = 60
- 2) Responden yang menjawab setuju  $(4) = 38 \times 4 = 152$
- 3) Responden yang menjawab cukup setuju  $(3) = 8 \times 3 = 24$
- 4) Responden yang menjawab kurang setuju  $(2) = 0 \ge 2 = 0$
- 5) Responden yang menjawab sangat tidak setuju  $(1) = 2 \times 1 = 2$

Maka , Total skor = 60 + 152 + 24 + 0 + 2 = 238

Untuk mendapatkan hasil interpretasi, harus diketahui dulu skor tertinggi (X) dan angka terendah (Y) untuk item penilaian dengan rumus sebagai berikut :

Y = Skor tertinggi likert x jumlah responden (Angka Tertinggi 5) "Perhatikan Bobot Nilai"

X = Skor terendah likert x jumlah responden (Angka Terendah 1) "Perhatikan Bobot Nilai"

Maka, total skor tertinggi dan terendah yaitu :

Jumlah skor tertinggi :  $5 \times 60 = 300$ 

Jumlah skor terendah :  $1 \ge 60 = 60$ 

Jika total skor responden yang diperoleh angka 238. maka penilaian interpretasi responden terhadap media chatbot tersebut adalah hasil nilai yang dihasilkan dengan menggunakan rumus Index %. Adapun rumus indeks dapat dilihat dibawah ini :

## Rumus indeks % = Total skor / Y x 100

Maka penyelesaian akhir dari contoh kasus : Rumus indeks % = 238 / 300 x 100 Rumus indeks % = 79% kategori **SETUJU** 

Jadi, berdasarkan pengolahan data yang diperoleh dari 60 responden, maka perhitungan dengan hasil 79% terletak pada daerah setuju dan skala dapat dilihat pada Gambar 4.4 berikut :

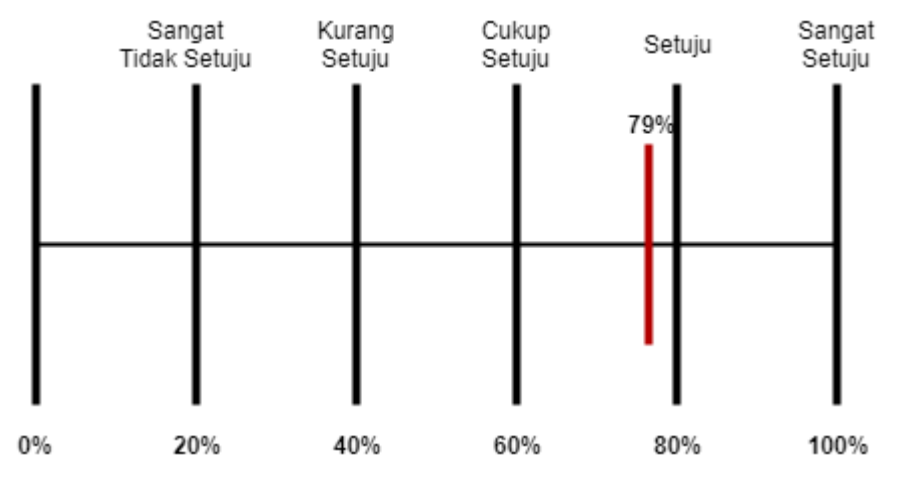

Setelah mendapatkan rumus indeks setiap pertanyaan, maka dapat disimpulkan pada Tabel 4.28 :

| No | Pertanyaan                                                                                | Kategori |
|----|-------------------------------------------------------------------------------------------|----------|
| 1  | Apakah aplikasi Akami Bot membantu dalam pencarian kampus ?                               | SETUJU   |
| 2  | Saya merasa aplikasi ini mudah digunakan                                                  | SETUJU   |
| 3  | Line Bot mendukung aktivitas mengenai pencarian informasi kampus yang ada di Kota Bandung | SETUJU   |
| 4  | Saya merasa Akami Bot dapat melayani pencarian kampus yang diminati secara cepat          | SETUJU   |

Tabel 4.28Kesimpulan hasil data kuisoner